## Geosoft GDB import for Workbench – TEM data

With Workbench 6.7, it is now possible to import TEM data from Geosoft GDB files into the ground based Towed TEM and airborne TEM extensions.

## Import example for SkyTEM data

 In Workbench, click the Import button on the Database ribbon. Pick the Airborne TEM processing.

| Boreholes Airt                                   | orne Data    | Ground Based EM Data        | ERT/IP  | Models |      |
|--------------------------------------------------|--------------|-----------------------------|---------|--------|------|
| C 4 01 751                                       |              |                             |         |        |      |
| O 1. SKYTEM rav                                  | v and naviga | tion data                   |         |        |      |
| 2. Airborne TE                                   | M processing | (AeroTEM, TEMPEST, VTE      | M, etc) |        |      |
| C 3. Frequency                                   | domain HEM   | data (column based file for | mat)    |        |      |
|                                                  |              |                             |         |        |      |
|                                                  |              |                             |         |        |      |
|                                                  |              |                             |         |        |      |
|                                                  |              |                             |         |        |      |
|                                                  |              |                             |         |        |      |
|                                                  |              |                             |         |        |      |
|                                                  |              |                             |         |        |      |
| Import To                                        |              |                             |         |        |      |
| Import To                                        | 15e'         |                             |         |        | <br> |
| Import To                                        | ise:         | <b>•</b>                    |         |        | <br> |
| Import To<br>C Existing database<br>New database | ase: exam    |                             |         |        |      |
| Import To<br>C Existing database<br>New database | ase: exam    | <br>ple                     |         |        |      |

2. Pick the data type.

| Import Wizard                                          |                                                               |         |        |
|--------------------------------------------------------|---------------------------------------------------------------|---------|--------|
| Data Type<br>System Setup<br>Import Data<br>Report Log | © skyTEM XYZ<br>○ VTEM<br>○ AeroTEM<br>○ Tempest<br>○ MegaTEM |         |        |
|                                                        |                                                               | Next >> | Cancel |

3. Fill out dataset name, select coordinate system and point to the system setup file (.gex) read more for examples of different .gex files for different instruments.

**Note:** Data exported from Workbench to a Geosoft GDB files can also be imported. Note that this requires a slightly edited geometry file compared to the original import as things like Gatefactor, UniformDataSTD only should be applied once, and not on every import.

| Import Wizard                                                                                                    |         |        |
|----------------------------------------------------------------------------------------------------|---------|--------|
| Import Wizard     System Setup     System Setup     System Setup     Import Data     Dataset Name     Dataset Name     Dataset Name     Dataset Name     Dataset Name     Dataset Coordinate System     WGS 84 UTM zone 32N (epsg: 32632)   System Setup File   C: \Work\Temp\GDB\304_LS_650Hz_XYZ.gex     C: Import to existing dataset |         | View   |
|                                                                                                    | Next >> | Cancel |

| Import Wizard |                                                                          |                            |         |                   |
|---------------|--------------------------------------------------------------------------|----------------------------|---------|-------------------|
| Import Wizard | Load Files<br>Data File<br>Format file<br>Settings<br>Misc<br>Decimation | 1 (import every 1 sounding | )       | View         Edit |
|               |                                                                          |                            | Next >> | Cancel            |

5. When a GDB file is loaded the GDB column mapper will open

Here the column headers of the GDB file shown on the right needs to mapped to the fields on the left.

First click on an element to the right and then click on an element in the center next to the corresponding field on the left.

The required fields to import, are marked with a \*.

| Map gdb columns                               |                                       | ~                             |     |        |         |
|-----------------------------------------------|---------------------------------------|-------------------------------|-----|--------|---------|
| Select an element in<br>to in the middle colu | the right hand column. Then so<br>mn. | elect the element it should r | nap |        |         |
| * UTMX                                        |                                       | HM_Z_G01                      | ^   | Save S | ettings |
| * UTMY                                        |                                       | LM_Z_G01                      |     |        | ettings |
| Line                                          |                                       | Alt                           |     | Lodu 3 | ecungs  |
| * Date                                        |                                       | AngleX                        |     | Reset  | Mapping |
| * Time                                        |                                       | AngleY                        |     |        |         |
| Topography                                    |                                       | Bmag_raw                      |     |        |         |
| TxAltitude                                    |                                       | Curr_HM                       |     |        |         |
| TxPitch                                       |                                       | Curr_LM                       |     |        |         |
| TxRoll                                        |                                       | Date                          |     |        |         |
| Magnetic                                      |                                       | DateTime                      |     |        |         |
| PowerLineMonito                               | r                                     | DEM                           |     |        |         |
| Misc1                                         |                                       | Diurnal                       |     |        |         |
| Misc2                                         |                                       | E_UTM_32_N                    |     |        |         |
| Misc3                                         |                                       | Fid                           |     |        |         |
| Misc4                                         |                                       | Flight                        |     |        |         |
| * Current Ch01                                |                                       | GdSpeed                       |     |        |         |
| * Current Ch02                                |                                       | Height                        |     |        |         |
| * First gate Ch01                             |                                       | Lat                           |     |        |         |
| * First gate Ch02                             |                                       | Line                          |     |        |         |
| First gate STD C                              | h01                                   | Lon                           |     |        |         |
| First gate STD C                              | n02                                   | Mag_cor                       |     |        |         |
| First gate InUse                              | Ch01                                  | Mag_raw                       | ~   |        |         |
|                                               |                                       |                               |     |        |         |
|                                               |                                       |                               |     | ОК     | Cancel  |

| * UTMX                | E_UTM_32_N |          | ^ | Save Settings |
|-----------------------|------------|----------|---|---------------|
| * UTMY                | N_UTM_32_N |          |   | Load Settings |
| Line                  |            | Alt      |   | Denot Mension |
| * Date                | Date       |          |   | Reset Mapping |
| * Time                | Time       |          |   |               |
| Topography            | DEM        | Bmag_raw |   |               |
| TxAltitude            | Height     |          |   |               |
| TxPitch               | AngleX     |          |   |               |
| TxRoll                | AngleY     |          |   |               |
| Magnetic              |            | DateTime |   |               |
| PowerLineMonitor      |            |          |   |               |
| Misc1                 |            | Diurnal  |   |               |
| Misc2                 |            |          |   |               |
| Misc3                 |            | Fid      |   |               |
| Misc4                 |            | Flight   |   |               |
| * Current Ch01        | Curr_LM    | GdSpeed  |   |               |
| * Current Ch02        | Curr_HM    |          |   |               |
| * First gate Ch01     | LM_Z_G01   | Lat      |   |               |
| * First gate Ch02     | HM_Z_G01   | Line     |   |               |
| First gate STD Ch01   |            | Lon      |   |               |
| First gate STD Ch02   |            | Mag_cor  |   |               |
| First gate InUse Ch01 |            | Mag_raw  |   |               |

6. When the mapping is done the import data page of the wizard has changed.

| Import Wizard                      |                                                                                                    |                                            |                         |         |             |
|------------------------------------|----------------------------------------------------------------------------------------------------|--------------------------------------------|-------------------------|---------|-------------|
| Data Type System Setup Import Data | Load Files<br>Data File<br>C:\Work\Temp\GDB\EM_N<br>Format file<br>C:\Work\Temp\GDB\EM_N              | MAG_UTM32N.gdb<br>MAG_UTM32N.alc           |                         |         | Map<br>Edit |
| Report Log                         | Time<br>C Define start time<br>C Nominal speed<br>Sounding distance<br>Read from file<br>Time format: | 14/07/2010 <u>▼</u><br>0.1<br>yyyy/mm/dd ▼ | <pre>12:00:00</pre>     | •       |             |
|                                    | Units<br>Voltage unit<br>Data normalized<br>Transmitter peak current<br>Misc                          | pV [1e-12]                                 | ve area and Rx area     | [Amp]   |             |
|                                    | Decimation                                                                                            | 1                                          | ] (import every 1 sound | ding)   |             |
|                                    |                                                                                                    |                                            |                         | Next >> | Cancel      |

The importer requires the time to be ascending. The GDB files are sorted by line numbers, so we need to import with dummy times as it is frequently done with other data types.

Use **Edit** to open column editor. Locate and click the header of the Time and Date column headers to remove those from the next step of the import. Click save and close.

|  | S |
|--|---|
|  |   |

| 🛞 Alc File Editor                                                                                                    |   |                                                                |                                                                        |                                                               |                                                                 |                        | _            | - |             | ×  |
|----------------------------------------------------------------------------------------------------|---|----------------------------------------------------------------|------------------------------------------------------------------------|---------------------------------------------------------------|-----------------------------------------------------------------|------------------------|--------------|---|-------------|----|
| Format file fields                                                                                                    |   | XYZ File                                                       |                                                                        |                                                               |                                                                 |                        |              |   |             |    |
| Date X<br>Dummy                                                                                                    | ^ | Date                                                           | Topography                                                             | UTMX                                                          | TxAltitude                                                      | UTMY                   | Time         |   |             | ^  |
| Line<br>Magnetic                                                                                                    |   | 2019/06/12                                                     | 368.6                                                                  | 558030.940                                                    | 111.2                                                           | 6977025.134            | 09:45:16.300 |   |             |    |
| Misc1                                                                                                    |   | 2019/06/12                                                     | 368.7                                                                  | 558032.663                                                    | 110.8                                                           | 6977025.927            | 09:45:16.400 |   |             |    |
| Misc3                                                                                                    |   | 2019/06/12                                                     | 368.7                                                                  | 558034.415                                                    | 110.5                                                           | 6977026.705            | 09:45:16.500 |   |             |    |
| Misc4<br>PowerLineMonitor                                                                                                    |   | 2019/06/12                                                     | 368.8                                                                  | 558036.192                                                    | 110.1                                                           | 6977027.466            | 09:45:16.600 |   |             |    |
| RxPitch                                                                                                    |   | 2019/06/12                                                     | 368.9                                                                  | 558037.990                                                    | 109.7                                                           | 6977028.205            | 09:45:16.700 |   |             |    |
| Time X                                                                                                    |   | 2019/06/12                                                     | 369.0                                                                  | 558039.806                                                    | 109.3                                                           | 6977028.919            | 09:45:16.800 |   |             |    |
| Topography X<br>TxAltitude X                                                                                                    |   | 2019/06/12                                                     | 369.0                                                                  | 558041.637                                                    | 108.9                                                           | 6977029.606            | 09:45:16.900 |   |             |    |
| TxOffTime                                                                                                    |   | 2019/06/12                                                     | 369.1                                                                  | 558043.478                                                    | 108.4                                                           | 6977030.263            | 09:45:17.000 |   |             |    |
| TxPeakTime                                                                                                    |   | 2019/06/12                                                     | 369.2                                                                  | 558045.328                                                    | 108.0                                                           | 6977030.887            | 09:45:17.100 |   |             | ~  |
| TxPitch X<br>TxRoll X                                                                                                    |   | <                                                              |                                                                        |                                                               |                                                                 |                        |              |   | 3           | >  |
| TxRxHoriSep<br>TxRxVertSep<br>UTMX X<br>Gate_Ch01_begin X<br>Gate_Ch01_end X<br>STD_Ch01_begin<br>STD_Ch01_end<br>InUse_Ch01_begir | ~ | Settings<br>Dummy Value: *<br>Number of channe<br>File Version | Is: 2<br>2<br>2<br>4<br>5<br>5<br>8<br>5<br>8<br>6<br>0<br>0<br>0<br>0 | t a keyword on the<br>lete a column hea<br>ble dick to delete | e left side list.<br>der, just dick on it<br>all the gates from | s name.<br>a channel). |              |   |             |    |
|                                                                                                    |   |                                                                |                                                                        |                                                               |                                                                 |                        | Save         | 2 | <u>C</u> lo | se |

Last step is to change the time setting from "Read from file" to "Define start time".
 If the sounding distance is known, set this as the value, otherwise 1 second can be used.

The filters for the TEM data can be used in distance instead of time if the sounding distance is not known.

Make sure the Units for voltage and data normalization match the units in the GDB file. Then Click next to import.

| Import Wizard                                          |         |        |
|--------------------------------------------------------|---------|--------|
| - Lood Files                                           |         |        |
| Data Type Data File                                    |         |        |
| C:\Work\Temp\GDB\EM_MAG_UTM32N.gdb                     |         | Map    |
| System Setup Format file                               |         | · ·    |
| Tmport Data C:\Work\Temp\GDB\EM_MAG_UTM32N.alc         |         | Edit   |
|                                                        |         |        |
| Report Log                                             |         |        |
|                                                        |         |        |
|                                                        |         |        |
| C Nominal speed [km/h]                                 |         |        |
| Sounding distance     I     I     I     I              |         |        |
|                                                        |         |        |
| C Read from file                                       |         |        |
| Time format: yyyy/mm/dd v hh:nn:ss.zzz v               |         |        |
|                                                        |         |        |
|                                                        |         |        |
| Units                                                  |         |        |
| Voltage unit pV [1e-12]                                |         |        |
| Data normalized Current, Tx effective area and Rx area |         |        |
| Transmitter peak current (© data file C nominal [Amp]  |         |        |
| ⊢ Misc                                                 |         |        |
| Decimation 1 (import every 1 sounding)                 |         |        |
|                                                        |         |        |
|                                                        |         |        |
|                                                        |         |        |
|                                                        |         |        |
|                                                        |         |        |
|                                                        |         |        |
|                                                        |         |        |
|                                                        |         |        |
|                                                        | Next >> | Cancel |